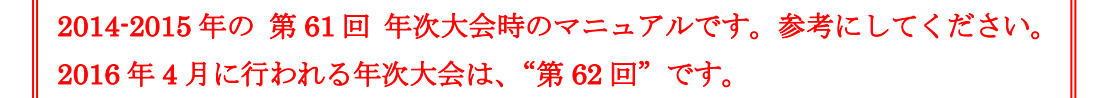

# 333E-地区 年次大会 サバンナ登録マニュアル

各クラブのID、パスワードでサバンナへログインする。

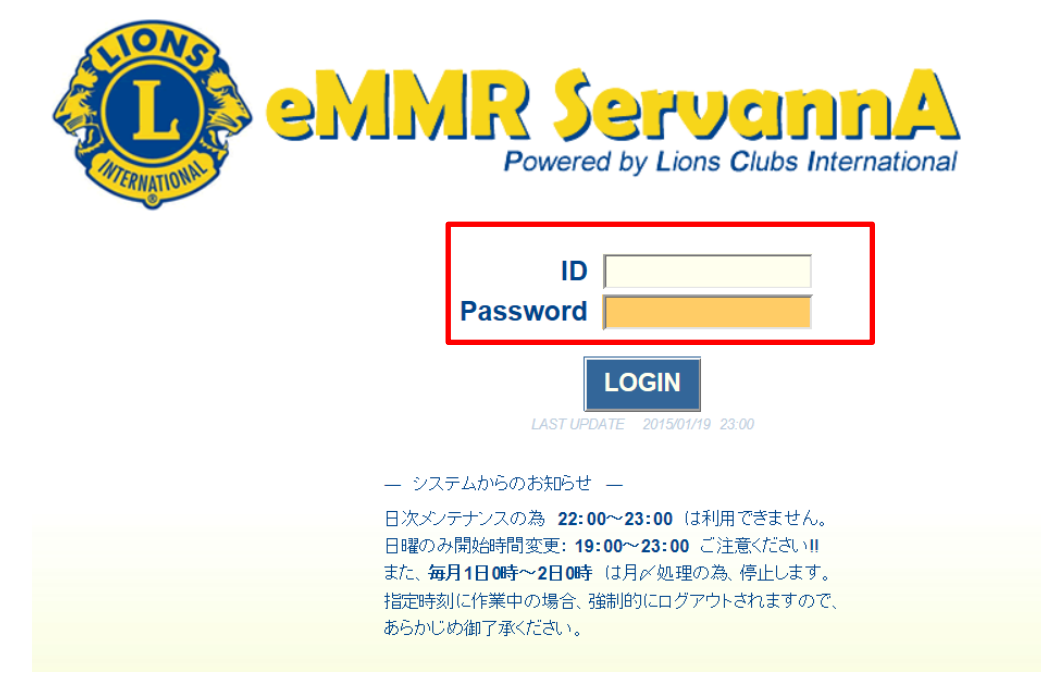

\* マンスリー報告に使用している ID、パスワードをご使用ください。

② 左側のメニューから「地区イベント参加」をクリックする。

|   | Reserved by Law Elds Intervation | 現在、     | 2015年1月 |
|---|----------------------------------|---------|---------|
|   | サポート担当者                          |         |         |
|   | 会員動静                             | Welcome |         |
|   | 提出状況確認                           |         |         |
|   | MR集計表                            |         |         |
|   | レポート設定                           |         |         |
|   | キャビネット管理                         |         |         |
|   | 会員管理                             |         |         |
|   | 家族会員                             |         |         |
|   | クラブ並び順                           |         |         |
|   | お知らせ設定                           |         |         |
|   | 地区イベント登録                         |         |         |
| Г | 地区   イベント参加                      |         |         |
| L | 後合   イベント参加                      |         |         |
|   | アンケート閲覧                          |         |         |
|   |                                  |         |         |
|   |                                  |         |         |

③「イベントに参加する会員の登録」画面が現れたら、「イベントの 選択」から「333-E 地区 第62回年次大会」を選択する。

| eMMR Servann/ | A.                                                        |          |
|---------------|-----------------------------------------------------------|----------|
| サポート担当者       | イベントに参加する会員の登録                                            |          |
| 会員動静          | District Cabinet Region Zone Club<br>333 V E V 4 V 1 V 土浦 | <b>~</b> |
| 提出状況確認        | イベントの選択:                                                  |          |
| MR集計表         | 333-E地区 第61回年次天会                                          |          |
| レポート設定        | 【備考】                                                      |          |
| キャビネット管理      | 2016 年 4 月に行われる年次大会は、                                     |          |
| 会員管理          | "第 62 回"となります。                                            |          |
| 家族会員          |                                                           |          |
| クラブ並び順        |                                                           |          |
| お知らせ設定        |                                                           |          |
| 地区イベント登録      |                                                           |          |
| 地区 イベント参加     |                                                           |          |

### ④ 画面下部の「データ未登録」をクリックする。

| 【キャンセル規定】<br>2015年4月1日以降。<br>備考 | のキ- | ャンセ   | zμ. | 変更及    | えび返    | <u>金</u> はる | お受け | 出来     | ません    | いので | 予め | ご了承下さい。 |
|---------------------------------|-----|-------|-----|--------|--------|-------------|-----|--------|--------|-----|----|---------|
| ✔項目名を縦に表示する                     |     |       |     |        |        |             |     |        |        |     |    |         |
|                                 | 大会  | 大会    | 大会  | 大会     | 大会     | 大会          | 大会  | 前夜     | 大会     | 大会  | 大会 |         |
|                                 | 代議  | <br>般 | 支部  | 家<br>族 | 特<br>家 | レオ          | 同伴  | 佘<br>1 | 自家     | バス  | 昼食 |         |
|                                 | З   | 3     | З   | 3      | З      | 3           | 3   | 0      | 用<br>車 |     |    |         |
|                                 | 0   | 0     | 0   | 0      | 0      | 0           | 0   | Õ      |        |     |    |         |
|                                 | 0   | 0     | 0   | 0      | 0      | 0           | 0   | 0      |        |     |    |         |
|                                 | 0   | 0     | 0   | 0      | 0      | 0           | 0   | 円      |        |     |    |         |
|                                 | Ю   | ŀЭ    | ŀЭ  | ŀЧ     | Щ      | гIJ         | ŀIJ |        |        |     |    |         |
| 全員氏名 所属LC                       |     |       |     |        |        |             |     |        |        |     |    | 備考      |
| × データ未登録                        |     |       |     |        |        |             |     |        |        |     |    |         |

⑤「会員を新規登録しますか?」というメッセージが出るので OKをクリックする。

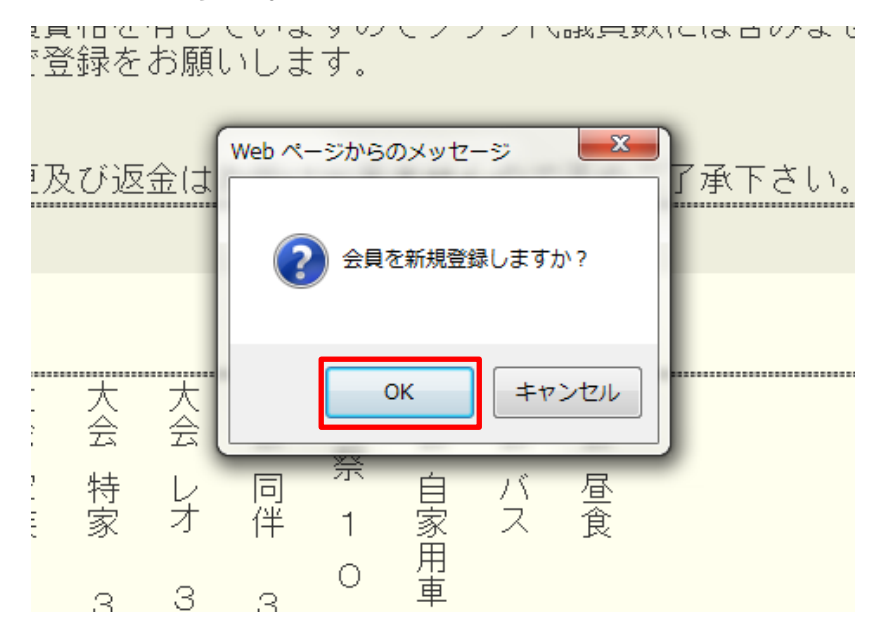

⑥⑤を行うと「クリックして会員を選択」ボタンが追加される。

| ✔項目名を縦に表示する   |        |       |        |        |        |    |    |        |        |    |    |    |
|---------------|--------|-------|--------|--------|--------|----|----|--------|--------|----|----|----|
|               | 大会     | 大会    | 大会     | 大会     | 大会     | 大会 | 大会 | 前夜     | 大会     | 大会 | 大会 |    |
|               | 代<br>議 | <br>般 | 支<br>部 | 家<br>族 | 特<br>家 | レオ | 同伴 | 宗<br>1 | 自家日    | バス | 昼食 |    |
|               | З      | З     | З      | З      | З      | 3  | З  | 0<br>0 | 用<br>車 |    |    |    |
|               | 0      | 0     | 0      | 0      | 0      | 0  | 0  | 0      |        |    |    |    |
|               | 0      | 0     | 0      | 0      | 0      | 0  | 0  | 0      |        |    |    |    |
|               | 0      | 0     | 0      | 0      | 0      | 0  | 0  | m      |        |    |    |    |
|               | 円      | 円     | 円      | 円      | 円      | 円  | 円  | FJ.    |        |    |    |    |
|               | _C     |       |        |        |        |    |    |        |        |    |    | 備考 |
| × クリックして会員を選択 | <br>   |       |        |        |        |    |    |        |        |    |    |    |
| ×データ未登録       |        |       |        |        |        |    |    |        |        |    |    |    |

登録する人数分、④⑤の動作を行う。

⑦人数分表示させたら「クリックして会員を選択」をクリックする。

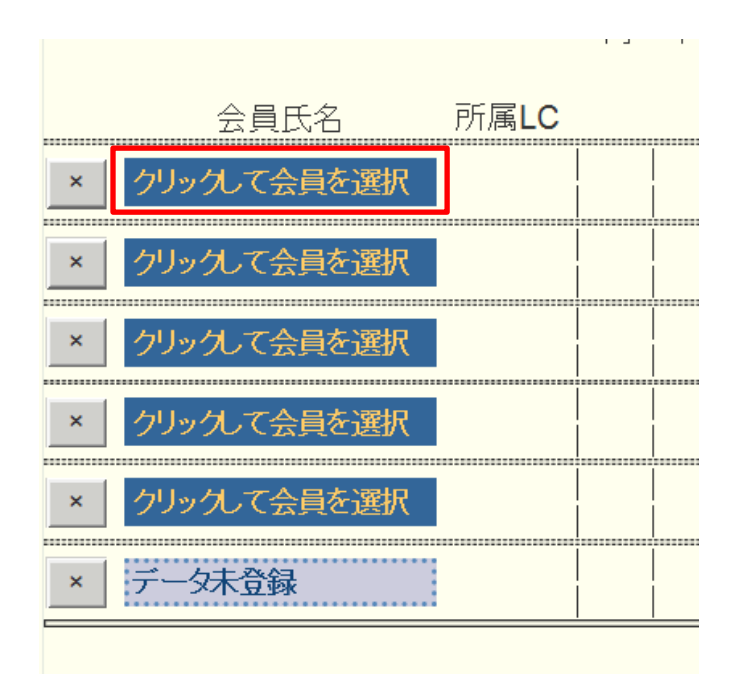

\*ここまでの作業を終えて終了(ログアウト)してしまうと、次回ログイン時は以下のような画面になりますので、その際は「会員を登録する」をクリックして進めてください。

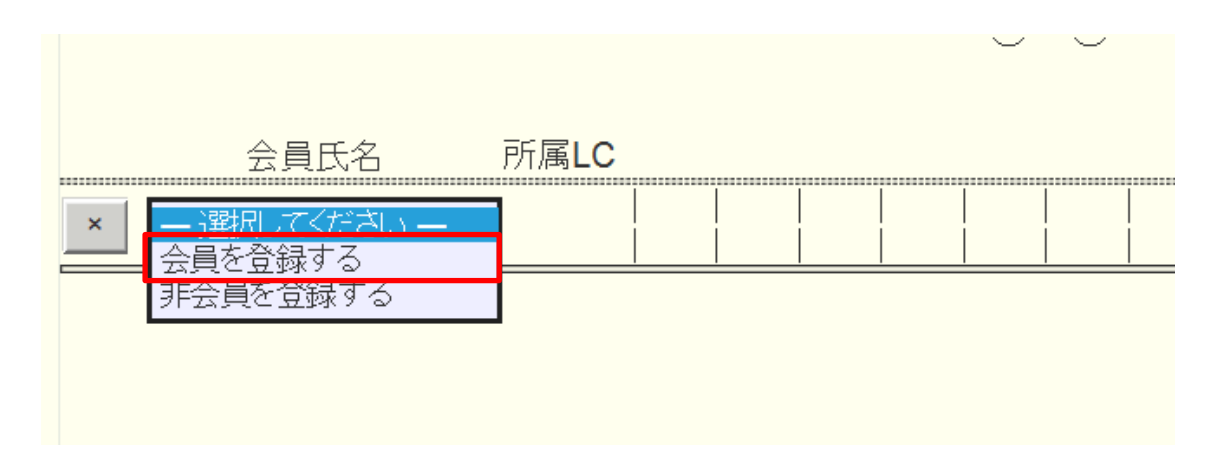

#### ⑧ 会員名簿から登録する会員を選択する。

| 333 | Е | 4 | 1 | 土浦 | 3924837 | 山本  | 一治 | 2014-03-01 | 詳細                                                                         |
|-----|---|---|---|----|---------|-----|----|------------|----------------------------------------------------------------------------|
| 333 | Е | 4 | 1 | 土浦 | 1376993 | 山本  | 治男 | 1976-02-01 | 詳細                                                                         |
| 333 | Е | 4 | 1 | 土浦 | 1376997 | 湯原  | 英右 | 1998-11-01 | 詳細                                                                         |
| 333 | Е | 4 | 1 | 土浦 | 3684147 | 湯原  | 拓  | 2013-01-01 | 詳細                                                                         |
| 333 | Е | 4 | 1 | 土浦 | 3924838 | 湯原  | 幸江 | 2014-03-01 | 詳細                                                                         |
| 333 | Е | 4 | 1 | 土浦 | 4063413 | 湯原  | 航  | 2014-10-01 | 詳細                                                                         |
| 222 | F | Л | 1 | 上注 | 1080000 | ±#⊡ | 注主 | 2014 12 01 | 11<br>11<br>11<br>11<br>11<br>11<br>11<br>11<br>11<br>11<br>11<br>11<br>11 |

### ⑨ 会員氏名欄に氏名が登録されたら、各該当項目をクリックしチェ ックマークを入れる。

|   |       |                 | 大会     | 大会     | 大会     | 大会     | 大会     | 大会     | 大会     | 前            | 大会 | 大会 | 大  |    |       |
|---|-------|-----------------|--------|--------|--------|--------|--------|--------|--------|--------------|----|----|----|----|-------|
|   |       |                 | 代議     | 一般     | 支部     | 家族     | 与特家    | レオ     | 同伴     | 祭<br>1       | 自家 | バス | 昼食 |    |       |
|   |       |                 | 3      | 3      | 3      | 3      | 3      | 3<br>0 | 3      | 0<br>0       | 用車 |    |    |    |       |
|   |       |                 | 0      | 0      | 0      | 0      | 0      | 0      | 0      | 0            |    |    |    |    |       |
|   |       |                 | o<br>円 | o<br>円 | O<br>円 | o<br>円 | o<br>円 | O<br>円 | 0<br>円 | 円            |    |    |    |    |       |
|   | 会員氏名  | 所属LC            |        |        |        |        |        |        |        |              |    |    |    | 備考 |       |
| × | 秋元 裕峰 | <b>4R 1Z</b> 土浦 |        |        |        |        |        |        |        | $\checkmark$ |    |    |    |    | 秋元 裕峰 |
| × | 阿部 義輝 | 4R 1Z 土浦        |        |        |        |        |        |        |        |              |    |    |    |    | 阿部 義輝 |
| × | 雨谷 廣実 | 4R 1Z 土浦        |        |        |        |        |        |        |        |              |    |    |    |    | 雨谷廣実  |
| × | 湯原 英右 | <b>4R 1Z</b> 土浦 |        |        |        |        |        |        |        |              |    |    |    |    | 湯原 英右 |
|   |       |                 |        |        |        |        |        |        |        |              |    |    |    |    |       |

【注意事項】 ○バス・自家用車に乗り合いでお越しの場合は、代表者の方のみ チェックしてください。 〇会則によりクラブは会員10名(端数四捨五入)ごとに1名の 代議員を選出してください。 ○地区ガバナー・前地区ガバナーは代議員資格を有していますの でクラブ代議員数には含みません。 ○現・前・元地区ガバナーは必ず代議員で登録をお願いします。

 ⑩ 全ての該当項目にチェックを入れたら、画面上部右の「会員一覧 を登録する」とクリックする。

| イベント        | こ参加する会員の登録 (登録数4件)           | 会員一覧を登録する |
|-------------|------------------------------|-----------|
| District Ca | abinet Region Zone Club      |           |
| 333 🗸 E     |                              |           |
| イベントの選      | 択: <b>333-E地区 第61回年次大会 ✓</b> |           |
| 名称          | 333-E地区 第61回年次大会             |           |
| 開始日時        | 2015年1月30日 0時00分             |           |
| 終了日時        | 2015年4月3日 12時00分             |           |
| 場所          | 名称/ライオンズクラブ国際協会333-E地区 第61回  |           |
|             | 開催期間/2015年4月11日~2015年4月12日   |           |

① 左側のメニューより「MR 集計表」をクリックし、集計表の種類 から「イベントの出欠一覧」を選択。

| Reenal by lass Data Istemation | A<br>   |                                        |                  |                |
|--------------------------------|---------|----------------------------------------|------------------|----------------|
| サポート担当者                        | MR集計表   | の出力                                    |                  |                |
| 会員動静                           | 集計表の種類: | - 選択してください-<br>★サバンナ基本集計表              | 表示する<br>Excel 出力 | 印刷画面<br>CSV 出力 |
| 提出状况確認                         |         | ★家族会員一覧<br>★月別家族会員一覧                   |                  |                |
| MR集計表                          |         | マンスリーレポート集計<br>LCIF送金状況                |                  |                |
| レポート設定                         |         | 毎月の会員動静<br>期首からの会員動静                   |                  |                |
| キャビネット管理                       |         | 月別会員数<br>LCIF月別集計                      |                  |                |
| 会員管理                           |         | アクティビティ集計 会員動静及び出席率                    |                  |                |
| 家族会員                           |         | 新人・冉人会員一覧<br>月別 新入会員・スポンサー一覧<br>物地・ター覧 |                  |                |
| クラブ並び順                         |         | 1000日<br>MJF名簿<br>クラブ原簿                |                  |                |
| お知らせ設定                         |         | アワード資料<br>イベントの出欠一覧                    |                  |                |
| 地区イベント登録                       |         |                                        |                  |                |
| 地区 イベント参加                      |         |                                        |                  |                |

イベントの選択から「333-E 地区 第62回年次大会」を選択し、 「表示する」をクリックする。

| サポート担当者 | MR集計表の出力            |                  |                |
|---------|---------------------|------------------|----------------|
| 会員動静    | 集計表の種類: イベントの出欠一覧 ✓ | 表示する<br>Excel 出力 | 印刷画面<br>CSV 出力 |
| 提出状況確認  | イベントの選択:            |                  |                |
| MR集計表   |                     |                  |                |

12 登録一覧が表示されるので、表の一番右の「印刷画面」(又は 「Excel 出力」)をクリックして印刷し、クラブ控えとしてください。

# MR集計表の出力

| 集計表の種類: <mark>イベントの出欠一覧</mark> ✓ <u>表示する</u><br>Excel出力<br>イベントの選択: <b>333-E地区 第61回年次大会 ▼</b> |    |           |      |              |       |     |       |   |   |   |   |   |    | 印刷画面<br>CSV 出力 |   |  |
|-----------------------------------------------------------------------------------------------|----|-----------|------|--------------|-------|-----|-------|---|---|---|---|---|----|----------------|---|--|
| 1'                                                                                            | N) | /トの選択<br> | : 33 | <b>3-E</b> 地 | 这第61回 | 山年次 | 大会∨   |   |   |   |   |   |    |                |   |  |
|                                                                                               |    |           |      |              |       |     | 11 34 |   |   |   |   |   |    | 6.0            |   |  |
| R                                                                                             | Ζ  | クラブ名      | 会員   | RZ           | 会員フラグ | 大会  | 代議    | 3 | 0 | 0 | 0 | 円 | 大会 | 一般             | 3 |  |
|                                                                                               |    |           |      |              | 0     |     |       |   |   |   |   |   |    |                |   |  |
|                                                                                               |    |           |      |              | 0     |     |       |   |   |   |   |   |    |                |   |  |
|                                                                                               |    |           |      |              | 0     |     |       |   |   |   |   |   |    |                |   |  |
|                                                                                               |    |           |      |              | 0     |     |       |   |   |   |   |   |    |                |   |  |
|                                                                                               |    |           |      |              | 0     |     |       |   |   |   |   |   |    |                |   |  |
|                                                                                               |    |           |      |              | 0     |     |       |   |   |   |   |   |    |                |   |  |
|                                                                                               |    |           |      |              | 0     |     |       |   |   |   |   |   |    |                |   |  |
| 4                                                                                             | 1  | 土浦        | 渡辺   | 博            | 1     | 代議  |       |   |   |   |   |   |    |                |   |  |
| 4                                                                                             | 1  | 土浦        | 雨谷   | 廣実           | 1     |     |       |   |   |   |   |   | 一般 |                |   |  |
| 4                                                                                             | 1  | 土浦        | 秋元   | 裕峰           | 1     |     |       |   |   |   |   |   | 一般 |                |   |  |
| 4                                                                                             | 1  | 土浦        | 阿部   | 義暉           | 1     |     |       |   |   |   |   |   | 一般 |                |   |  |
|                                                                                               |    |           |      |              |       |     |       |   |   |   |   | 1 |    |                |   |  |
|                                                                                               |    |           |      |              | 4     |     |       |   |   |   |   | 0 |    |                |   |  |
|                                                                                               |    | 小計        |      | 4            |       |     |       |   |   |   |   | 0 |    |                |   |  |

\*表が大きいため画面右側が隠れています。画面を右側へスクロールさせて全体をご確認ください。

印刷プレビューで画面全体が表示されない場合は、「Excel 出力」 で印刷することをお勧めします。